#### Timing and standards for reporting:

- Leave should be reported by employees no later than the 5<sup>th</sup> of the month following the end of the pay period.
   When no leave time is used in a month, employees will enter a "no leave taken" day.
- Supervisors should review and approve leave no later than the **10**<sup>th</sup> of the month.
- Full-time employees should report leave in 4- or 8-hours increments and part-time employees should report actual hours rounded to one-hour increments in accordance with UPG 9 and UPG 10.
  - The payroll system will automatically apply rounding rules, but best practice is to round before entry.

### Log into the My UW System portal and access the "Absence Requests" screen:

- My UW System portal at <u>https://my.wisconsin.edu/</u>.
- A link is available from the HR Home Page or from the UW-L Home Page in the Quick Links drop down menu.
- Go to the "Manager Time and Approval" section on your portal.
- Click on the **Approve Absence** link.
- If you are already in HRS, use the menu to access Absence Requests under the Manager Self Service menu.
- Although the system calls it an absence "request," HRS is used to <u>report</u> absences that have already been approved through your unit's existing time-off request process.

| ANAGER TIME AND APPROVAL                                |                | N 24 ~ |    | Menu                                                          |
|---------------------------------------------------------|----------------|--------|----|---------------------------------------------------------------|
| nhager Self Service - Time Management<br>iprove Absence |                | Help   |    | Search:                                                       |
| Absence Time                                            |                |        | OR | <ul> <li>My Favorites</li> <li>Inbound File Upload</li> </ul> |
| Name                                                    | Status         |        |    | > Self Service                                                |
|                                                         | Needs Approval |        |    | Manager Seif Service                                          |
|                                                         | Needs Approval |        |    | Ime Management                                                |
|                                                         | Needs Approval |        |    | Manage Schedules                                              |
|                                                         | Needs Approval |        |    | Approve Time and                                              |
|                                                         | Needs Approval |        |    | Exceptions                                                    |
|                                                         | Needs Approval |        |    | <ul> <li>Pavable Time</li> </ul>                              |
|                                                         | Needs Approval |        |    | - Exceptions                                                  |
|                                                         | Needs Approval |        |    | - Absence Requests                                            |
| Refresh                                                 |                |        |    | Absence requests                                              |
|                                                         |                |        |    | D Report Time                                                 |
|                                                         |                |        |    | View Lime                                                     |

#### **<u>Review and approve absences:</u>**

- In the Absence Requests screen, a list of employees who have submitted an absence will be listed.
  - You will be able to see the:Absence type or name
    - Start and end date of the absence
    - When the absence was submitted

| YOUR NAME<br>YOUR TITLE<br>Click on the request<br>monthly calendar for<br>To view all requests<br>by Status and select | or's name link to ap<br>your direct reports<br>or previously appro | prove or deny th<br>by clicking on th<br>wedidenied requ | e request. You<br>e View Monthly<br>Jests, use the | i can view the<br>/ Calendar link.<br>Show Requests |            |            |           |            |
|----------------------------------------------------------------------------------------------------|--------------------------------------------------------------------|----------------------------------------------------------|----------------------------------------------------|-----------------------------------------------------|------------|------------|-----------|------------|
| Show Requests by S                                                                                                    | itatus: Pending                                                    | •                                                        | Refresh                                            |                                                     |            |            |           |            |
| Absence Requests                                                                                                    |                                                                    |                                                          |                                                    |                                                     |            |            |           |            |
| JANE SMITH                                                                                                    | 00123456                                                           | LIBRARIAN                                                |                                                    | Personal Holiday<br>(CLS)                           | 02/20/2012 | 02/20/2012 | Submitted | 02/22/2015 |
| JANE SMITH                                                                                                    | 00123456                                                           | LIBRARIAN                                                |                                                    | Personal Holiday<br>(CLS)                           | 02/22/2012 | 02/22/2012 | Submitted | 02/22/2013 |
| JANE SMITH                                                                                                    | 00123456                                                           | LIBRARIAN                                                |                                                    | Sick Leave (CLS)                                    | 02/20/2012 | 02/20/2012 | Submitted | 02/21/2012 |
| Go To: <u>Request</u><br><u>View Abr</u><br>View Abr                                                                    | Employee Absenc<br>sence Balances<br>sence Request His             | 2<br>Tony                                                |                                                    |                                                     |            |            |           |            |

- From the "Show Requests by Status" drop-down menu you can choose Pending, Approved, or Denied absences.
  - Once your selection is made click **Refresh**.
  - o The default view is "Pending". Pending absences are those that are awaiting approval.
- By clicking the blue hyperlinked employee name on a pending absence, you will be taken to the **Request Details** screen where you can **Approve**, **Deny**, or **Push Back** the absence.

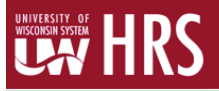

- It is important to <u>review</u> the absence entry before approving:
  - o Review the date, leave type, and number of hours
  - Ensure the **Entry Type** field has "hours per day" selected. If "hours per day" is not selected, the system may record an inaccurate number of hours taken.
  - o Review the current leave balance to ensure the employee has enough leave time to use.
- Click on the **Approve**, **Deny**, or **Push Back** button.
  - The employee can edit an absence that has been denied or pushed back. You may also enter comments in this section to tell the employee why the absence is being pushed back.
  - It is the employee's responsibility to check to see if their absences have been approved, denied or pushed back, however, it is best for you to let them know when you've denied or pushed back an absence so there is not a delay in them making corrections.
  - o By clicking **Approve**, you are indicating you have verified the accuracy of the reported absence.
  - o Only the payroll coordinator (HR) can edit an absence after it's been approved.

| start Date: 02/03/2015<br>cind Date: 02/03/2015<br>bbsence Name: Personal Holdey (CLS) Current Balance: 3.75 Hours**<br>eason:<br>cintry Type Hours Per Day<br>eason: 2.25 Hours<br>cirtifow<br>tatus: 2.25 Hours<br>cirtifow<br>tatus: Submitted<br>omments<br>kequestor Comments: |                 |                        |                               |
|----------------------------------------------------------------------------------------------------|-----------------|------------------------|-------------------------------|
| Ind Date: 02/03/2015<br>Usence Name: Personal Holidey (CLS) Current Balance: 3.75 Hours**<br>teason:<br>try Type Hours Per Day<br>tours Per Day 2.25<br>Furration: 2.25 Hours<br>orkflow<br>tatus: Submitted<br>onments<br>tequestor Comments:                                      | itart Date:     | 02/03/2015             |                               |
| beence Name: Personal Holidey (CLS) Current Balance: 3.75 Hours** eason: intry Type Hours Per Day ours Per Day 2.25 furration: 2.25 Hours of Miflow tatus: Submitted omments lequestor Comments:                                                                                    | ind Date:       | 02/03/2015             |                               |
| leason: intry Type Hours Per Day fours Per Day 2.25 suration: 2.25 Hours ortiflow tatus: Submitted onments leaguestor Comments:                                                                                                    | bsence Name:    | Personal Holiday (CLS) | Current Balance: 3.75 Hours** |
| intry Type Hours Per Day tours Per Day 225 buration: 2.25 Hours forktrow tatus: Submitted pnments lequestor Comments:                                                                                                    | leason:         |                        |                               |
| lours Per Day 2.25<br>turation: 2.25 Hours<br>orthTow<br>tatus: Submitted<br>onments<br>lequestor Comments:                                                                                                    | intry Type      | Hours Per Day          |                               |
| Juration: 2.25 Hours fortifiew  Katus: Submitted  omments  Requestor Comments:                                                                                                    | lours Per Day   | 2.25                   |                               |
| fortflow status: Submitted omments Requestor Comments                                                                                                    | Duration:       | 2.25 Hours             |                               |
| pprover Comments:                                                                                                    | tequestor Comme | ints:                  | Ŕ                             |
| "Disclaimer: The current balance does not reflect absences that have not been processed.                                                                                                    | Approver Commer |                        |                               |

# View request history:

- You can view the absence request history in HRS to see the status of absences by clicking on the **View Absence Request History** link from the Absence Requests or Request Details page.
- This page shows past absences and the approval status of those absences.

| JOB TITLE<br>specify the date ran<br>hrough dates blan<br>letails. Select edit k<br>rom: 09/29 | ge of interest. To<br>k and click Refre<br>outton to modify (<br>12010) 31 T | o retrieve a con<br>sh. Select the<br>or delete the re<br>hrough: 12/ | nplete history<br>absence nan<br>quest.<br>28/2011 🛐 | , leave From a<br>ne link to view<br>Re | and<br>request<br>fresh |           |
|------------------------------------------------------------------------------------------------|------------------------------------------------------------------------------|-----------------------------------------------------------------------|------------------------------------------------------|-----------------------------------------|-------------------------|-----------|
| Absence Request I                                                                              | listory                                                                      |                                                                       | Eind                                                 | View All                                | First 🗹 1-10 of         | 13 🕨 Last |
| Absence Name                                                                                   | Saved                                                                        | 03(01/2011                                                            | 03/08/2011                                           | 48 Hours                                | Manager                 | Edit      |
| /acation (CLS)                                                                                 | Saved                                                                        | 01/27/2011                                                            | 01/27/2011                                           | 8 Hours                                 | Employee                | Edit      |
| Bick Leave (CLS)                                                                               | Submitted                                                                    | 01/05/2011                                                            | 01/05/2011                                           | 1.5 Hours                               | Employee                | Edit      |
| Vacation (CLS)                                                                                 | Denied                                                                       | 01/05/2011                                                            | 01/05/2011                                           | 2 Hours                                 | Employee                | Edit      |
| Furlough Unpaid                                                                                | Approved                                                                     | 01/03/2011                                                            | 01/03/2011                                           | 4 Hours                                 | Employee                | Edit      |
| Vacation (CLS)                                                                                 | Push Back                                                                    | 01/03/2011                                                            | 01/03/2011                                           | 4 Hours                                 | Employee                | Edit      |
| Sick Leave (CLS)                                                                               | Submitted                                                                    | 12/29/2010                                                            | 12/29/2010                                           | 4 Hours                                 | Employee                | Edit      |
| Vacation (CLS)                                                                                 | Submitted                                                                    | 12/27/2010                                                            | 12/27/2010                                           | 8 Hours                                 | Employee                | Edit      |
| Vacation (CLS)                                                                                 | Denied                                                                       | 12/22/2010                                                            | 12/24/2010                                           | 15 Hours                                | Employee                | Edit      |
| Vacation (CLS)                                                                                 | Submitted                                                                    | 12/17/2010                                                            | 12/17/2010                                           | 8 Hours                                 | Employee                | Edit      |
| io To: <u>Request</u><br><u>View Abs</u>                                                       | Absence<br>ence Balances                                                     |                                                                       |                                                      |                                         |                         |           |

#### WINDERSITY OF WINDOWN SYSTEM HRS

# View absence balances:

- Supervisors are able to review absence balances for their employees.
- To check the employee's balances, click on the View Absence Balances link from the Absence Requests page.
- The first column, "Entitlement Name," lists the types of absences the employee earns.
- The second column lists the "Balances as of..." The date in this column is the last day of the most recently processed pay period.

| bsence ad               | Entitlement Balar | ices                     |            |            |                 |
|-------------------------|-------------------|--------------------------|------------|------------|-----------------|
| Current E<br>Entitlemer | Balances 🛄 💷 🖿    | Balance as of 02/28/2015 | From       | То         | Accrual Period  |
| VN Alloca               | ted Remaining Ba  | 75.25 Hours              | 07/01/2014 | 06/30/2015 | Year to Date    |
| Vacation                | Available Balance | 75.25 Hours              | 02/01/2015 | 02/28/2015 | Calendar Period |
| Vacation                | Carryover Balance | 0.00 Hours               | 07/01/2014 | 06/30/2015 | Year to Date    |
| Sick Leav               | e Balance (uncls) | 240.90 Hours             | 07/01/2014 | 06/30/2015 | Year to Date    |
| Personal                | Holiday Balance   | 0.00 Hours               | 07/01/2014 | 06/30/2015 | Year to Date    |
| ALRA Bal                | ance              | 0.00 Hours               | 07/01/2014 | 06/30/2015 | Year to Date    |
| Legal Hol               | Remaining Bal     | 8.00 Hours               | 07/01/2014 | 06/30/2015 | Year to Date    |

# Questions? Contact HR at 785-8013